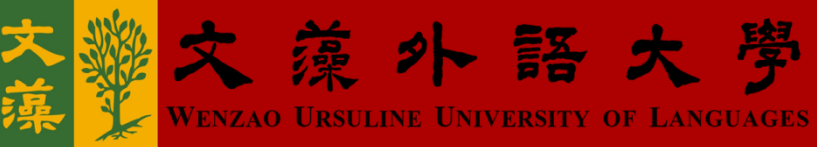

# 進修部學生勤缺請假規定須知

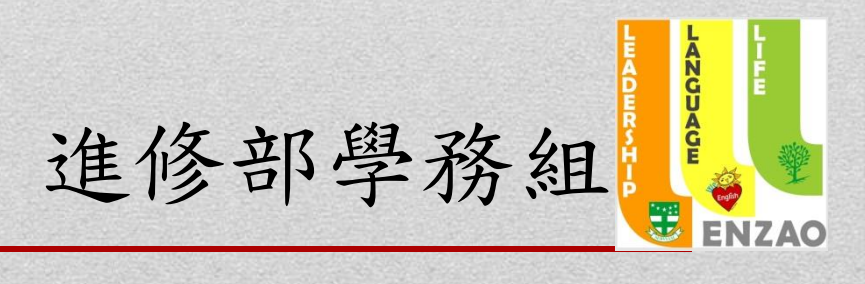

#### ★勤缺請假規定

▶學生請假區分為事假、病假、公假、喪假、婚假、分娩假、流產假、 陪產假、流感假、天然災害假及生理假等十一種類別。

> 准假權責程序:請假二日(含)以上應檢附就診或相關證明文件。

- 喪假、婚假、分娩假、流產假、陪產假、天然災害假、流感假及 生理假:導師核准→副本通知授課教師及學生本人。
- 2. 事假、病假:授課教師→副本通知導師及學生本人。

3. 公假:

(1)學生線上申請,點選指導單位→指導老師及其主管→學務組→ 導師→授課教師→副本通知學生本人。

(2)指導單位申請→學務組→導師→授課教師→副本通知學生本人。
 註:「事假」、「公假」、「婚假」以事先辦理為原則,如因突發狀況無法提前申請,亦請於當日算起三日內上網登錄完畢。

### ★勤缺請假規定

- 學生操行成績之評定:基本分(82分)+導師評分(±5分)+學務 組評分(±5分)±獎懲分數+全勤分數(3分)
  - 註:學務組可依學生推動學生事務、參與全校性活動及週會活動 表現,予以綜合評分,並以+5分至-5分為評分範圍。
- 進修部課程採線上點名,任課老師登記勤缺有一週的期限,切勿 以為缺課隔天沒有曠課紀錄,就未依規定請假,致使逾期無法完 成請假手續。
- 若當天有上課,而被老師誤記曠課者,請到進修部辦公室領取 「缺曠更正申請單」,須從曠課當日起的兩週內完成:
  - (1) 給任課老師簽名。
  - (2) 投入進修部辦公室之學生假單投遞箱

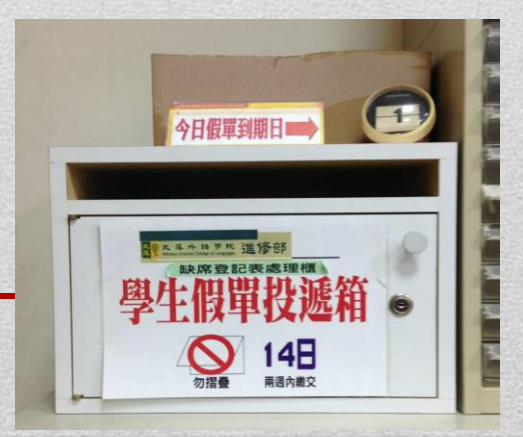

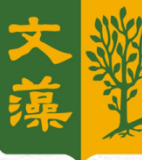

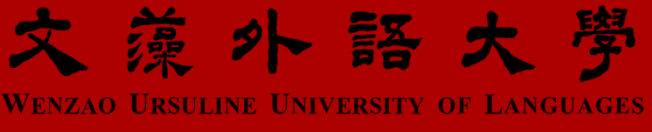

## 線上請假操作說明

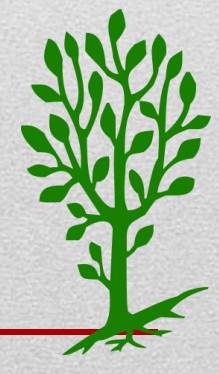

#### Step1:登入「資訊服務入口網」

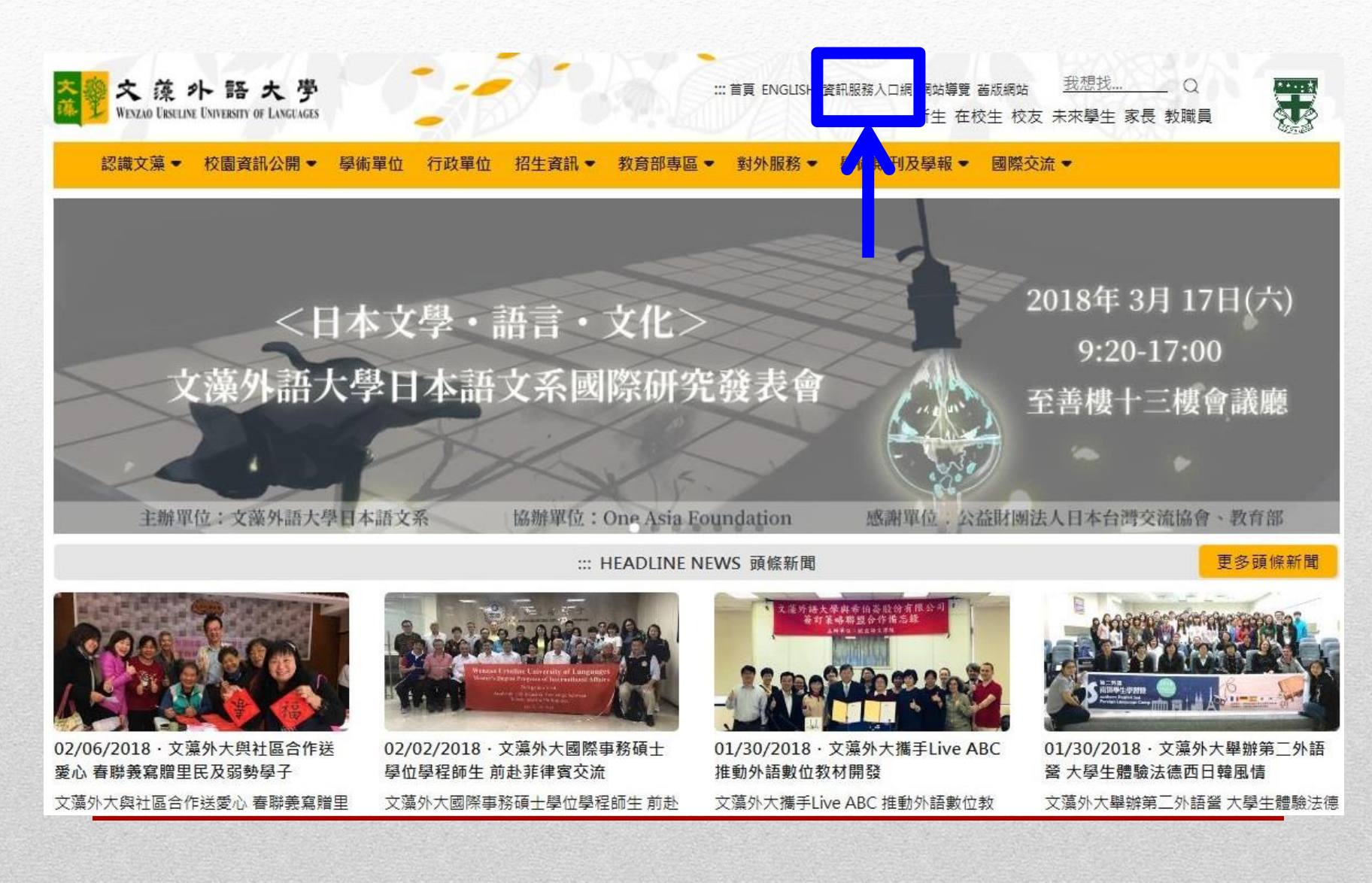

Step 2: 輸入帳號、密碼、隨機圖文 → 登入

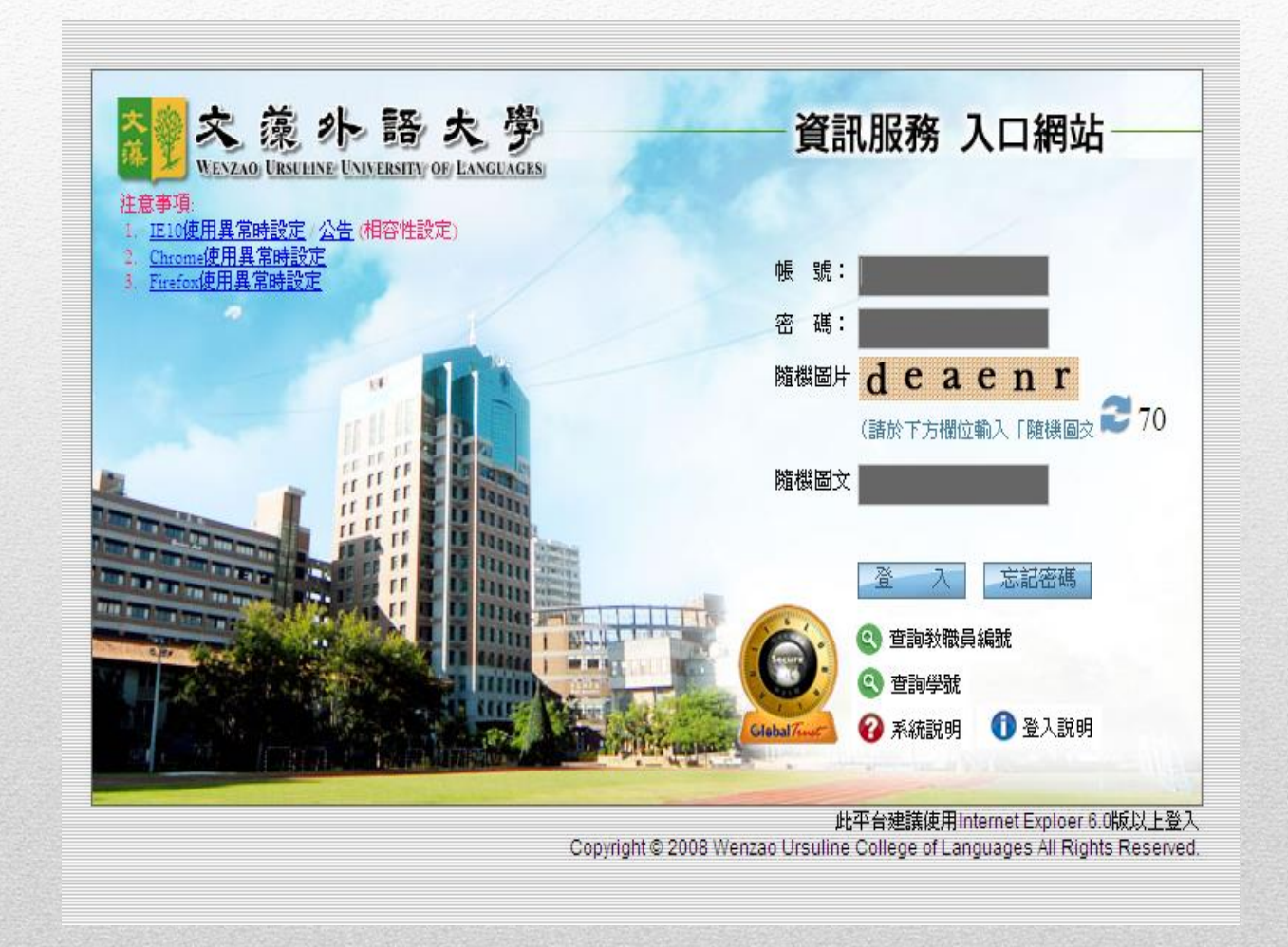

**Step 3**:點選「校務資訊系統(學生)」→「申請」 →「學務申請作業」→「學生網路請假作業」

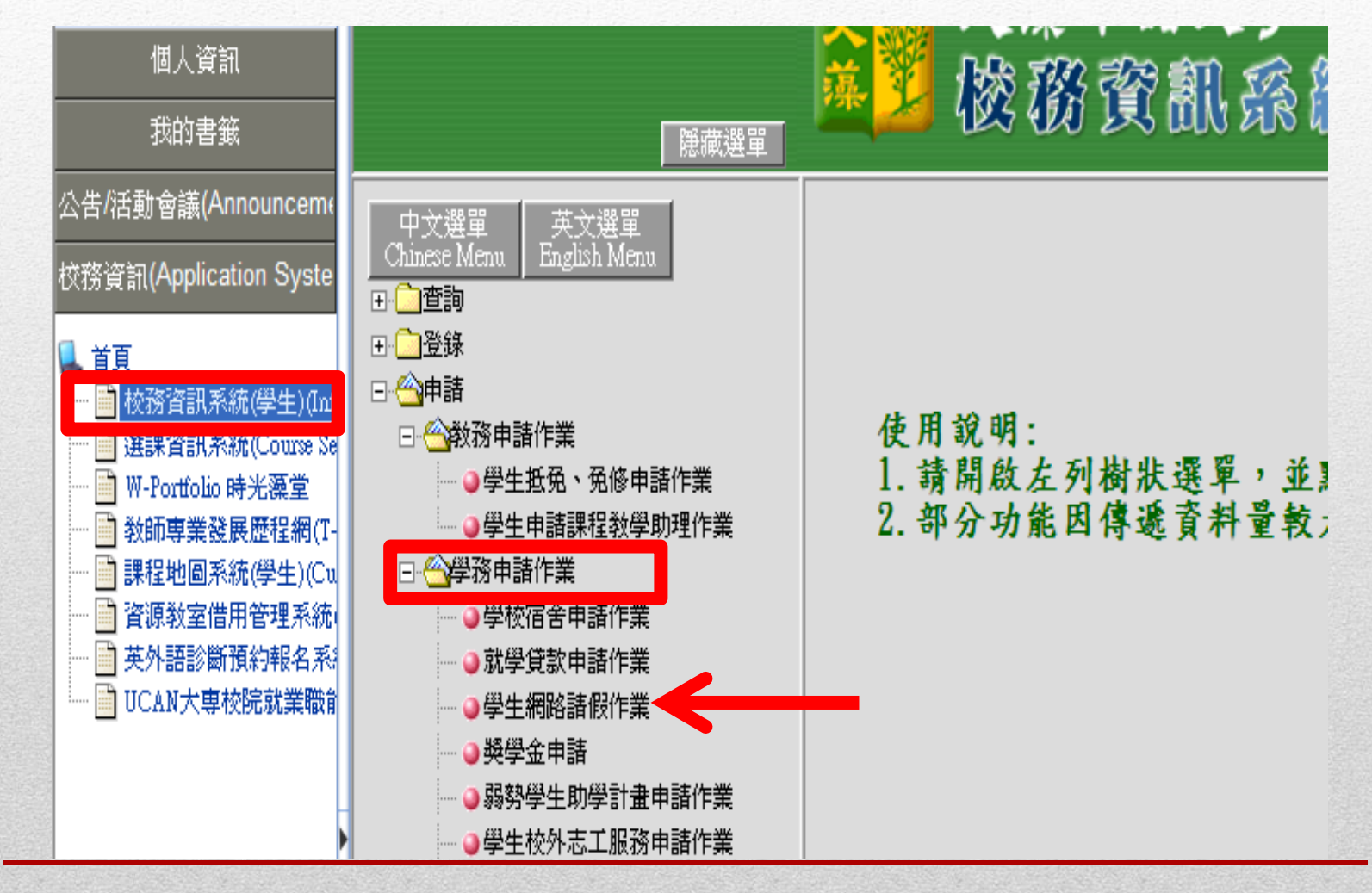

#### Step 4:請假注意事項閱畢後,點選「課程請假」, 直接進入請假作業。

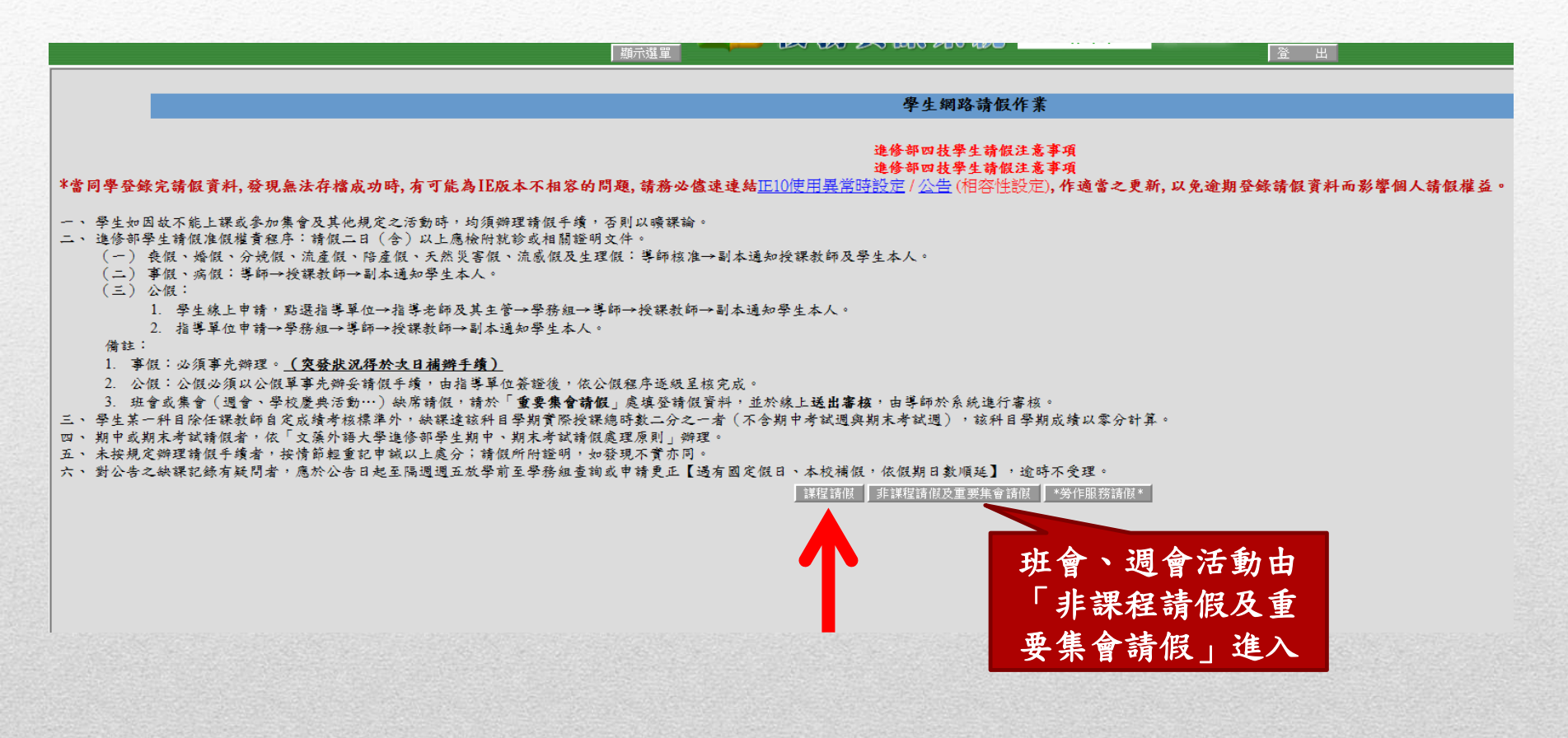

#### Step 5:選擇欲請假之日期,點選【確定】。

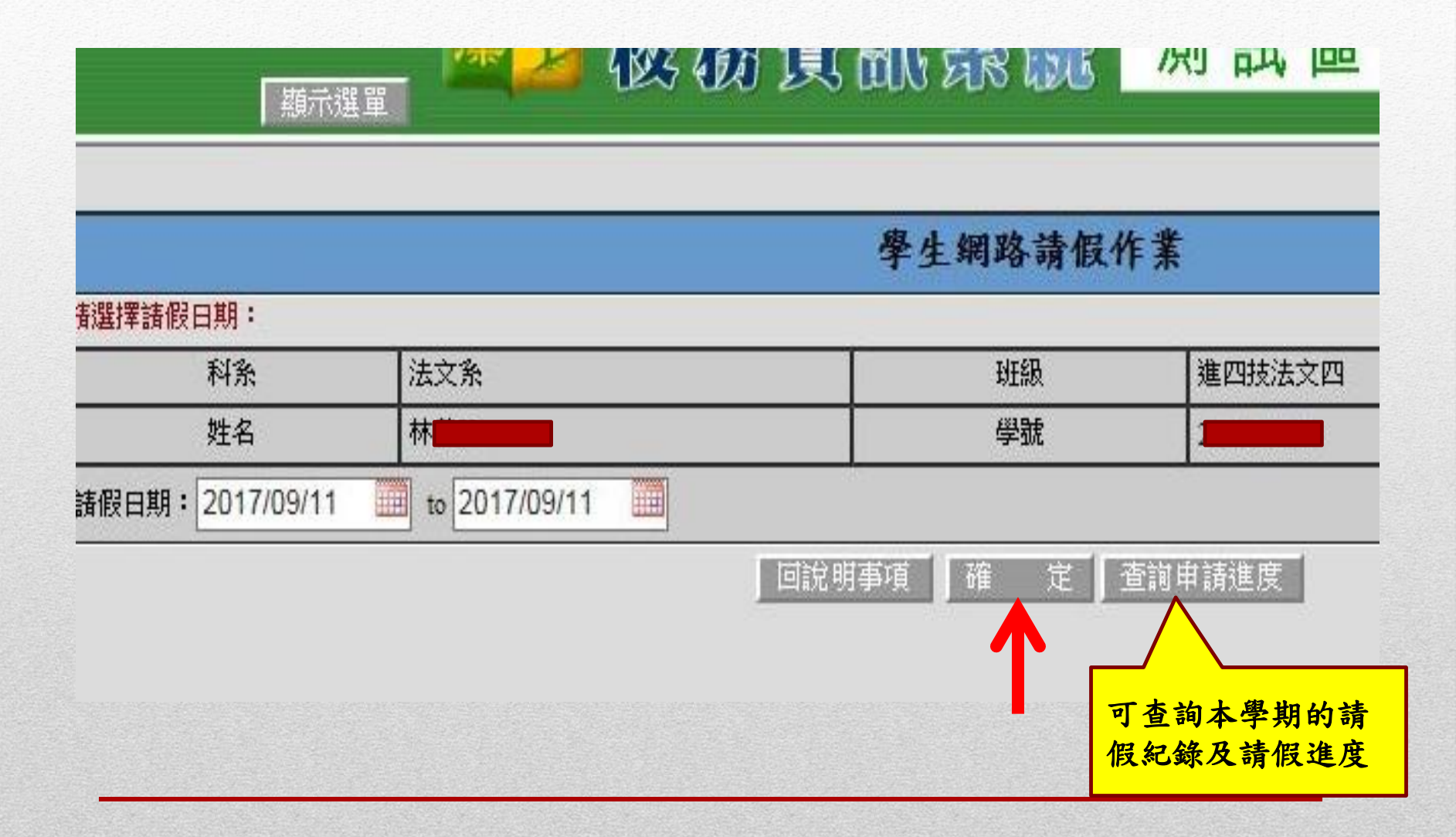

#### **Step 6**:選擇【假別】→輸入【請假事由】→點選 【節次】→ 「存檔」

#### 學生網路請假作業

▶ 選取假別後,在想要請假的節次上點一下即可,取消方法則再點選一次。確認無誤 後;請點選下方的「確定存檔」鈕存檔。

▶ 畫面中藍色色塊代表學生本人於此節有排課,可提供學生本人做諸假作業。

▶ 畫面中黃色色塊代表此節已申諸諸假,如欲申諸同日,諸挑選其他節次。

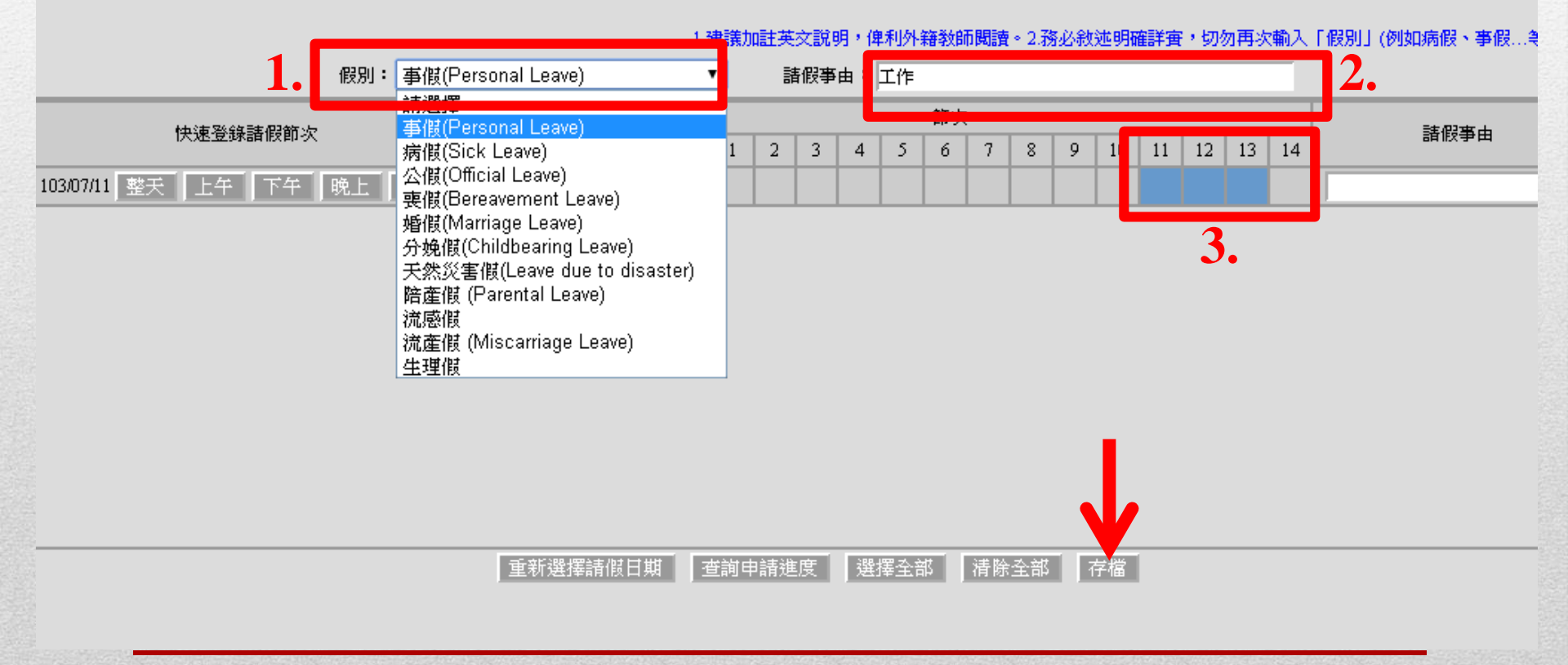

Step7:依進修部學生請假辦法規定,請假二日(含)以 上應檢附就診或相關證明文件,同學點選【附件 上傳】將證明上傳後,再點選【送出審核】,即 完成請假手續。

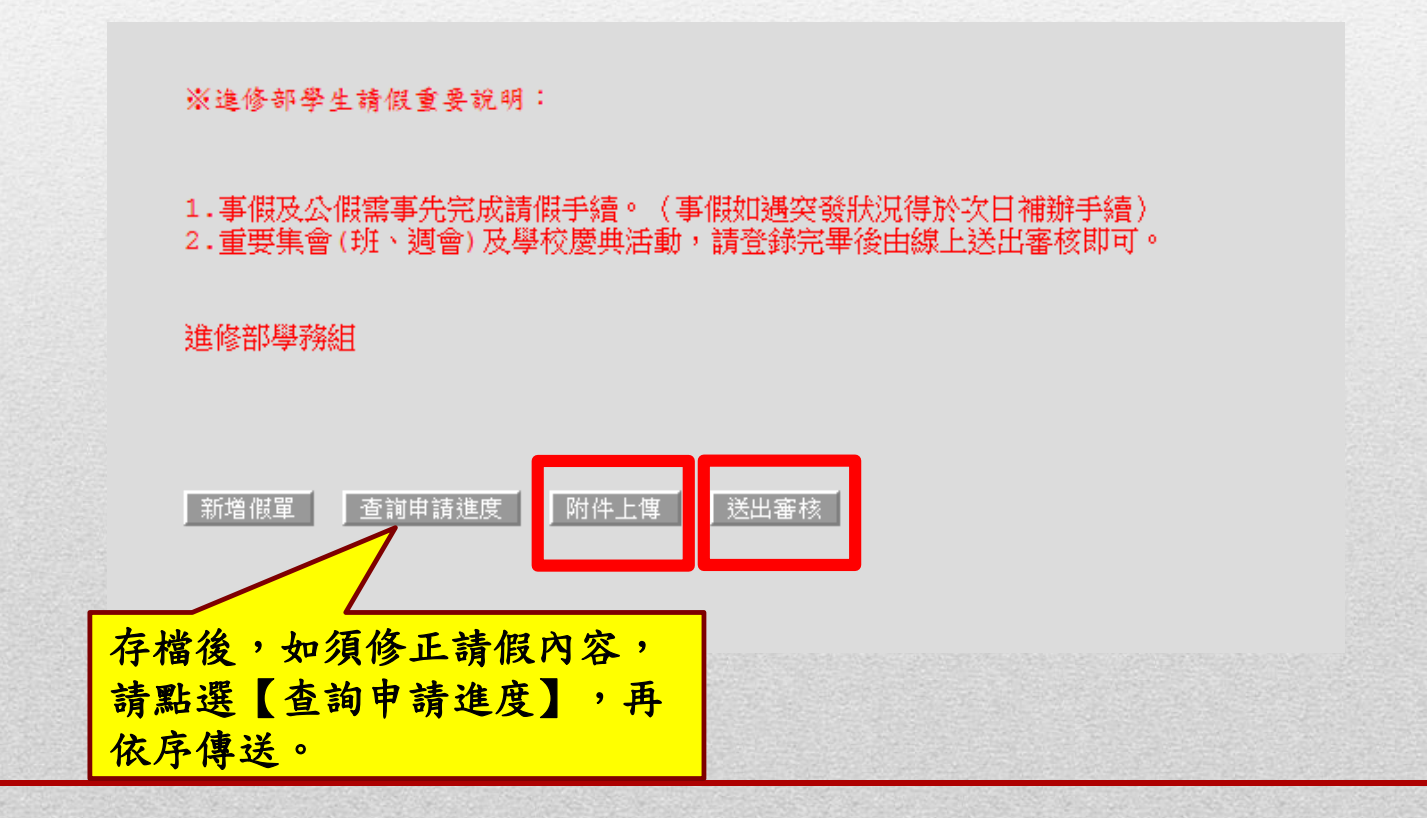

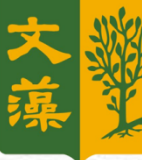

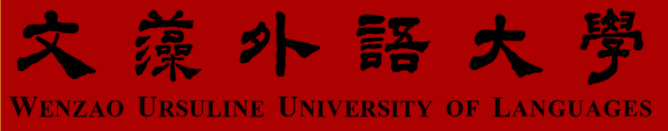

## 如何查詢 個人缺曠請假明細?

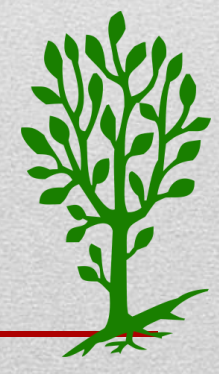

Step1:登入校務資訊系統→點選「查詢」→學務資訊查詢→學生個人缺曠請假明細表

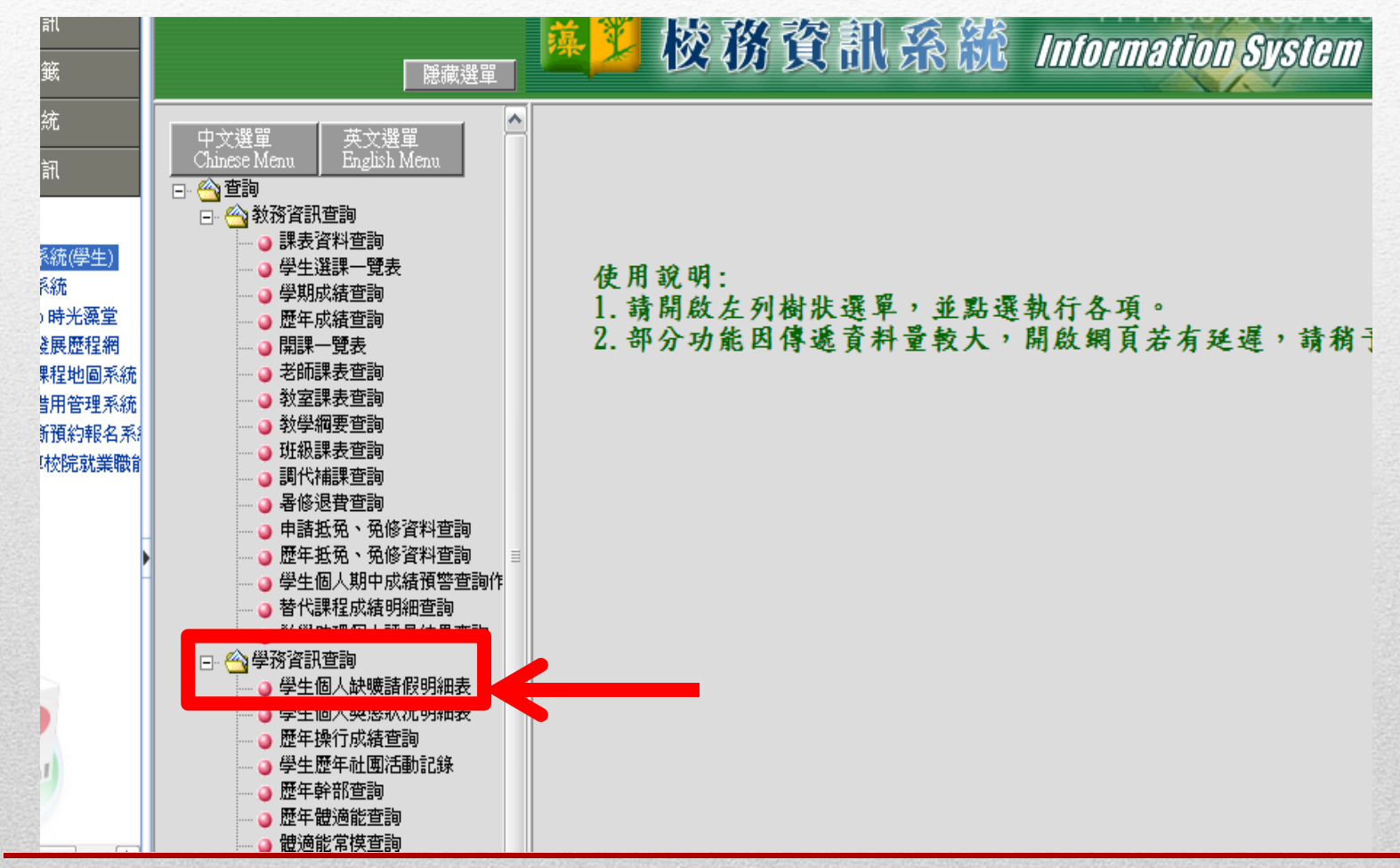

#### 可查閱當學期的缺曠及請假明細

|           |           |         |       |     |     |     | 夢   | 生轴            | 露非 汉 | 杏油              |     |     |      |      |      |     |
|-----------|-----------|---------|-------|-----|-----|-----|-----|---------------|------|-----------------|-----|-----|------|------|------|-----|
|           | 查詢學年學夠    | 朝: 101學 | 年度暑修  | ~   | ]   |     | -1- | <u>_</u> 47 4 |      | , <u>er</u> enj |     |     |      |      |      |     |
| 2         | 【學生個人     | 缺曠請假明   | 細表】   |     |     |     |     |               |      |                 |     |     |      |      |      |     |
| É I       | 缺曠日期      | 社團 朝會   | 7 第一節 | 第二節 | 第三節 | 第四節 | 第五節 | 第六節           | 第七節  | 第八節             | 第九節 | 第十節 | 第十一節 | 第十二節 | 第十三節 | 第十四 |
| 系統        | 102/06/26 |         |       |     |     |     |     |               |      |                 |     |     | 暖    |      |      |     |
| 統         | 102/06/28 |         |       |     |     |     |     |               |      |                 |     |     |      |      |      |     |
| (茶)<br>勝台 |           |         |       |     |     |     |     |               |      |                 |     |     |      |      |      |     |
| -184 H    |           |         |       |     |     |     |     |               |      |                 |     |     |      |      |      |     |
|           |           |         |       |     |     |     |     |               |      |                 |     |     |      |      |      |     |
| •         |           |         |       |     |     |     |     |               |      |                 |     |     |      |      |      |     |
| -         |           |         |       |     |     |     |     |               |      |                 |     |     |      |      |      |     |
|           |           |         |       |     |     |     |     |               |      |                 |     |     |      |      |      |     |
|           |           |         |       |     |     |     |     |               |      |                 |     |     |      |      |      |     |
|           |           |         |       |     |     |     |     |               |      |                 |     |     |      |      |      |     |
|           |           |         |       |     |     |     |     |               |      |                 |     |     |      |      |      |     |
|           |           |         |       |     |     |     |     |               |      |                 |     |     |      |      |      |     |
|           |           |         |       |     |     |     |     |               |      |                 |     |     |      |      |      |     |
|           |           |         |       |     |     |     |     |               |      |                 |     |     |      |      |      |     |
|           |           |         |       |     |     |     |     |               |      |                 |     |     |      |      |      |     |
|           |           |         |       |     |     |     |     |               |      |                 |     |     |      |      |      |     |
|           |           |         |       |     |     |     |     |               |      |                 |     |     |      |      |      |     |
| >         |           |         |       |     |     |     |     |               |      |                 |     |     |      |      |      |     |

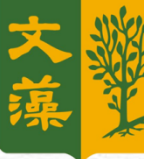

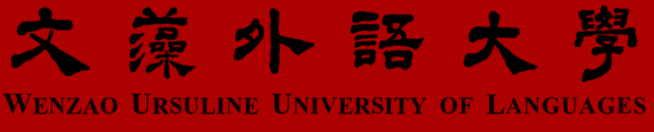

## ※重要訊息宣導※

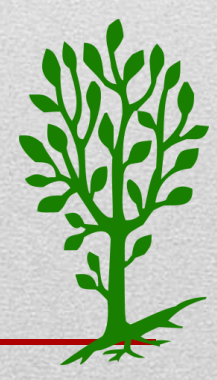

#### ★使用學生信箱,即時接收學校重要資訊!!!

| Notest State State Sta | 、 <b>学</b> |                                               |              |
|----------------------------------------------------------------------------------------------------|------------|-----------------------------------------------|--------------|
|                                                                                                    |            |                                               |              |
| 個人資訊                                                                                                    |            | 近期因Google Chrome更版後已不支援NPAPI(Java)機制,導致無法使用[3 | 经訊服務         |
| 我的書籤                                                                                                    |            | 改完新密碼後重新登入後若無法進入校務資訊系統,請再次利用變更密碼,待            | 修改回應         |
| 公告/活動會議(Announceme                                                                                                    |            |                                               | 校園:          |
| 校務資訊(Application Syste                                                                                                    | 1          | 104學年度第1學期法文系資源中心學期志工開放報名囉!                   | 法國語法         |
|                                                                                                    | 2          | 【徵求】LDCC徵求104(1) 行政/教學觀摩志工/義工 服務志工!!Want      | <u>英/外語</u>  |
| 網路學園(e-learning)                                                                                                    | 3          | 【誠徵】歐亞語文學院104學年第1學期辦公室服務志工/義工                 | 歐亞語?         |
| 電子郵件(Web Mail)                                                                                                    | 4          | ☞活動申請表審核流程修正☜                                 | 學生事          |
|                                                                                                    | 5          | 104學年度日間部四技第三梯次新生註冊相關資料(入學管道爲:繁星              | 教務處          |
|                                                                                                    | 6          | 【Round3】104學年度第1學期西交系資源教室服務志工(義工)招募           | 西文系          |
| - 📑 學生線上電子郵件(Web                                                                                                    | 7          | 歐盟園區徵求104學年度第1學期服務志工!!(2次招募)                  | <u>歐盟觀</u> ) |
| 🔜 發送全校学生電子信件                                                                                                    | 8          | 【公告】高市府客家事務委員會舉辦「客家產業創業培訓」、「青年                | 研究發展         |
|                                                                                                    | 9          | 【公告】政治大學舉辦「innoBomb!社會創新創業行動一社會議題盤            | 研究發展         |
|                                                                                                    | 10         | 【公告】文化部「文創咖啡廳媒合平台創意提案活動辦法」即日起受                | 研究發展         |
|                                                                                                    | 11         | 【重要】高雄市政府教育局辦理『104學年度全國學生音樂比賽高雄               | 學生事          |
|                                                                                                    | 12         | 轉知衛生福利部疾病管制署來函:南韓MERS疫情已獲得控制,該署解              | 學生事務         |

| 新信匣 (2            | 275/583) 🗸 已使用空                                                                                                    | 訂: 54.1MB (wtuc.edu.tw白103年    | (1月31日起停用,請點選此處說明)                   | 275 未請      | / 583                   | 封信               |
|-------------------|----------------------------------------------------------------------------------------------------|--------------------------------|--------------------------------------|-------------|-------------------------|------------------|
| (1)<br>「「「」<br>「」 | ○     ○     ○     □     □     □     □     □     □     □     □     □     □     □     □     □     □     □     □     □     □     □     □     □     □     □     □     □     □     □     □     □     □     □     □     □     □     □     □     □     □     □     □     □     □     □     □     □     □     □     □     □     □     □     □     □     □     □     □     □     □     □     □     □     □     □     □     □     □     □     □     □     □     □     □     □     □     □     □     □     □     □     □     □     □     □     □     □     □     □     □     □     □     □     □     □     □     □     □     □     □     □     □     □     □     □     □     □     □     □     □     □     □     □     □     □     □     □     □     □     □     □     □     □     □     □     □     □     □     □     □     □     □     □     □     □     □     □     □     □     □     □     □     □     □     □     □     □     □     □     □     □     □     □     □     □     □     □     □     □     □     □     □     □     □     □     □     □     □     □     □     □     □     □     □     □     □     □     □     □     □     □     □     □     □     □     □     □     □     □     □     □     □     □     □     □     □     □     □     □     □     □     □     □     □     □     □     □     □     □     □     □     □     □     □     □     □     □     □     □     □     □     □     □     □     □     □     □     □     □     □     □     □     □     □     □     □     □     □     □     □     □     □     □     □     □     □     □     □     □     □     □     □     □     □     □     □     □     □     □     □     □     □     □     □     □     □     □     □     □     □     □     □     □     □     □     □     □     □     □     □     □     □     □     □     □     □     □     □     □     □     □     □     □     □     □     □     □     □     □     □     □     □     □     □     □     □     □     □     □     □     □     □     □     □     □     □     □     □     □     □     □     □     □     □     □     □     □     □     □     □     □     □     □     □     □     □     □     □     □ | ◆ 〕<br>通訊錄 行事層 網路硬碟 〕<br>設定 登出 |                                      |             | ■ <mark>X</mark><br>除信件 | 石<br>玉<br>垃<br>坂 |
| <b>4</b> 15/59    |                                                                                                    |                                |                                      |             |                         |                  |
| 主旨                | ▶ 搜尋                                                                                                    | 頁 15 🗸 -                       | +                                    | 收件匣 🔽       | 搬移                      | 複製               |
|                   |                                                                                                    |                                |                                      |             |                         |                  |
|                   | 發信日期 マ                                                                                                    | 寄件者                            | 主旨                                   |             | 大小                      | A 🗌<br>R 🗌       |
| 141 🖂             | 03/18/2015 12:52:19 pm                                                                                                    | ♀ 衛生保健組                        | ♀ 主動防護 流感止步                          |             | 18KB                    |                  |
| 142 🙆             | 03/17/2015 02:19:16 pm                                                                                                    | ♀ [文藻外語大學]自動寄信平台(36)           | 你於3/3第1,2節的假,請親洽任課教師!(#<br>? 知您有待親洽口 | 交務資訊系統通     | зкв                     |                  |
| 143 🖬             | 03/16/2015 01:23:45 pm                                                                                                    | ♀ 師資培育中心                       | 、 教迎本校師生踴躍参加高雄市國民教育<br>「 園小「翻轉綜合・□…  | 補導團104年度    | 20KB                    |                  |
| 144 🖂             | 03/16/2015 01:12:22 pm                                                                                                    | ♀ 國合處                          | ? 2015上海外國語大學移地學習計畫~開放               | <b>杖報名中</b> | 8KB                     |                  |
| 145 🖾             | 03/16/2015 12:25:23 pm                                                                                                    | ♀ [文藻外語大學]自動寄信平台(36)           | ♀ 校内/社團志工心得填寫通知:P103100193           |             | 3KB                     |                  |
| 146 🖬 🛛           | 03/16/2015 12:13:03 pm                                                                                                    | ♀ 文藻外語大學圖書館                    |                                      | 讀書會(有贈      | 188KB                   |                  |
| 147 🖬             | 03/16/2015 10:51:52 am                                                                                                    | ○費題關查                          | ○ 對迎耕么大學開發辦學講座!                      |             | 33KB                    |                  |
| 148 🖂             | 03/15/2015 02:33:35 am                                                                                                    | ♀ [文藻外語大學]自動寄信平台(36)           | ♀ 請確認台端之【請假】情形                       |             | 5KB                     |                  |
| 149 🖬             | 03/15/2015 02:33:33 am                                                                                                    | ♀ [文藻外語大學]自動寄信平台(36)           | ♀ 請確認台端之【遅到及缺號課】情形                   |             | 4KB                     |                  |
| 150 🖬             | 03/14/2015 10:52:05 am                                                                                                    | ♀ 杯祓頬                          | ♀ <b>共英_</b> Jane Eyre Group Project |             | 3KB                     |                  |
| <b>4</b> 15/59    |                                                                                                    |                                |                                      |             |                         |                  |